新年のごあ 2

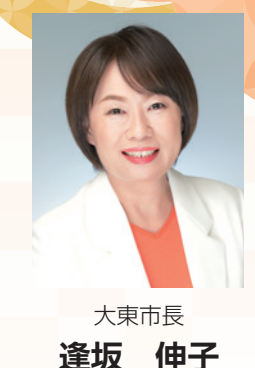

格別のご理解とご協力を賜り、 新年をお迎えのこととお慶び申 し上げます。 し上げます。 また、旧年中は、市政運営に 市民の皆さまには、健やかな 謹んで新年のごあいさつを申

です。 厚くお礼申し上げます。 遣した職員の経験を生かしなが 理意識を高めるべく、現地に派 も早いご再建をお祈り申し上げ がる年明けとなりました。今な 登半島地震が発生し、不安が広 ら、地域の皆さまとともにより ますとともに、改めて、危機管 お復興途上にある被災地の一日 一層の備えを進めているところ さて、 昨年は、 1月1日に能

国 大 会 優 勝 や、 m o r i n e k 学校ラグビー部の11年ぶりの全 就任以降、さまざまな場面で大 うれしいニュースもありました。 これらの出来事を含め、市長 そのような中、大阪桐蔭高等 の日本建築学会賞受賞など、

さつといたします。

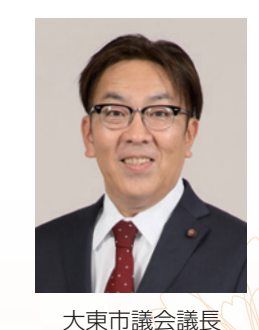

酒井

樹

ざいます。 新年あけましておめでとうご

し上げます。 お迎えのことと心からお慶び申 市民の皆さまにおかれまして 明るく希望に満ちた新年を

行われ、本市議会は市民の皆さ らびに市議会の活動に対しまし くお礼申し上げます。 て、ご理解とご協力を賜り、厚 また、平素より市政の推進な さて、昨年4月に議員改選が

まの負託に応えるべく、17人の

議員による<br />
新たな体制で<br />
スター

交わされておりますので、多く 導入し、議場内のモニターでの うなど、「開かれた議会」への取 した。本会議では、熱い議論が ブ中継での字幕表示を開始しま 又字表示、インターネットライ り組みを進めており、昨年には、 公式SNSによる情報発信を行 ターネットライブ中継、 一音声認識字幕表示システム」を **^**いたしました。 本市議会では、本会議のイン 市 議 会

> ると考えます。 題を抱えておりますが、子育て の市民の皆さまに傍聴に来てい くりを実現することが重要であ すことができる魅力あるまちづ 民の皆さまが安全・安心に暮ら た施策を積極的に推し進め、 業の活性化など、課題に対応し 支援や教育施策の充実、地域産 子高齢化など、多岐にわたる課 ただければ幸いです。 こうした中、私たち市議会は、 現在、本市では人口減少や少 市

d o がら市民の皆さまの意見を適切 を積み、市当局と連携を図りな その役割と責任の重さを改めて に応えてまいる所存でございま とにより、市民の皆さまの負託 かつ迅速に市政へ反映させるこ 自覚し、 議員一人ひとりが研鑽

します。 となりますよう祈念申し上げま まして、本年が素晴らしい一年 げますとともに、皆さまにとり 解を賜りますようお願い申し上 対し、より一層のご支援とご理 して、新年のごあいさつといた 市民の皆さまには、 市議会に

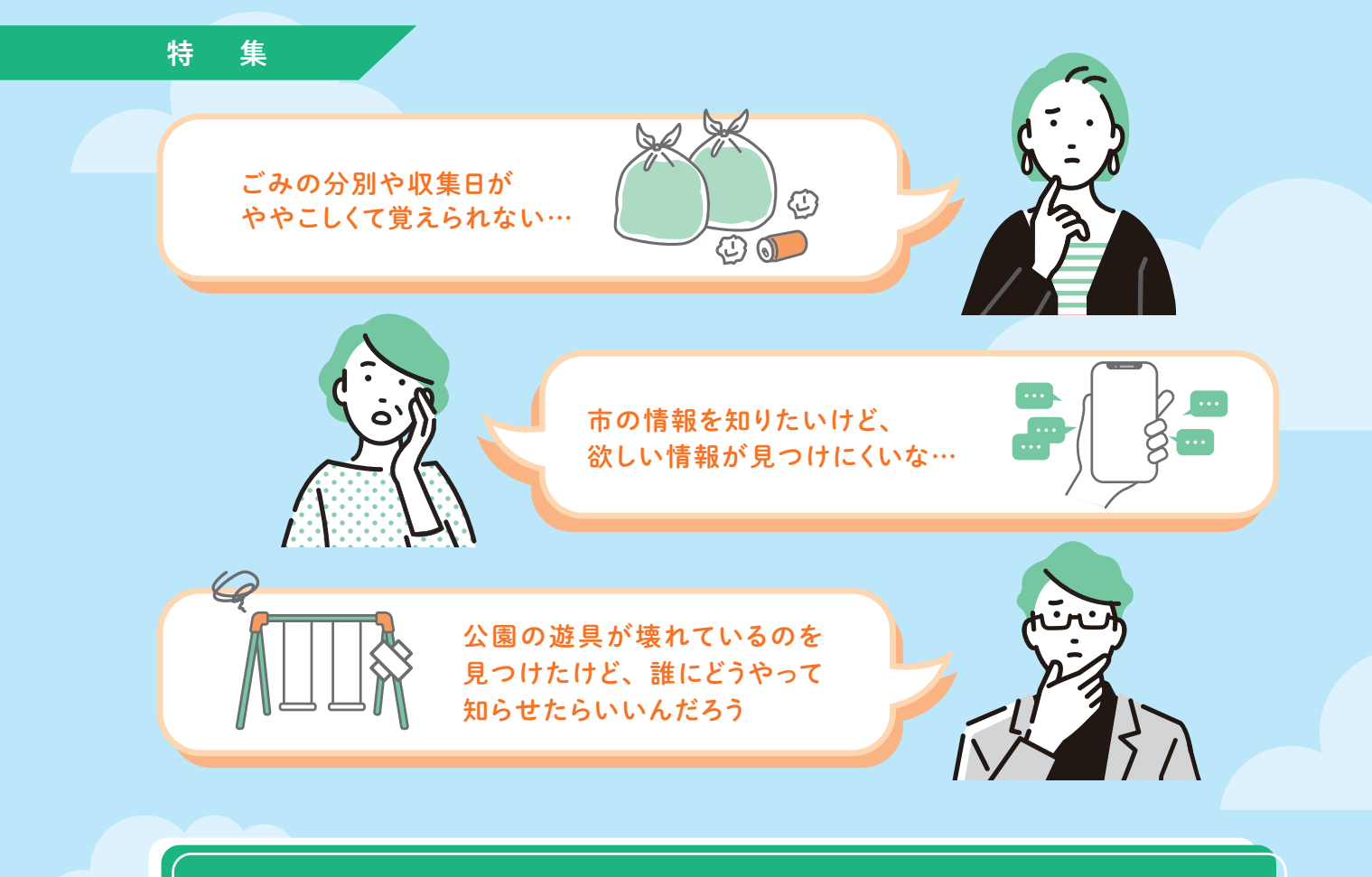

# そんなお困りごとは 市公式LINEで解決!

令和5年3月にリニューアルした市公式 LINE。 暮らしに役立つ機能や欲しい情報を設定できるなど、より便利に使える ようになりました。今回は市公式 LINE の便利な機能を紹介します。

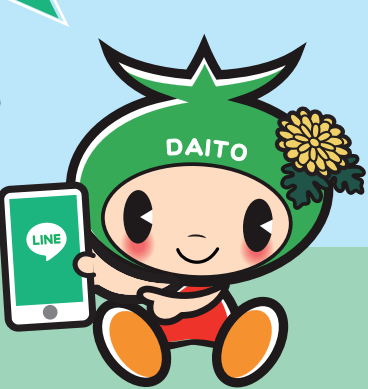

#### 例えばこんな情報が届きます!

給付金のお知らせ

-----

低所得者支援・定額減税補足給

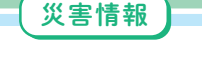

2024年11月02日14時07分 大阪管区気象台 発表

以下の地域で警報・注意報が発 表されました。

大東市 【警報】大雨(浸水害) (注意報から切替) [発表] 【注意報】洪水 [継続]

受付期限は令和6年10月31日(木曜 日)【当日消印有効】です!

付金

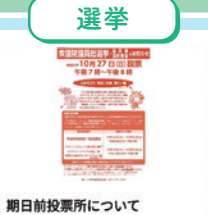

用日前投票所について 10月27日(日)執行の衆議院議員総 選挙・最高裁判所裁判官国民審査の 投票に行くことができない方は、ご 利用ください。

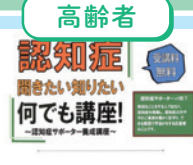

【10/12(土)開催】認知症サ ポーター養成講座参加しません か?

認知症の基本的な症状や接し方をお 伝えするとともに、心配ごとや困り ごとなど相談に乗ります。お気軽に ご参加下さい。

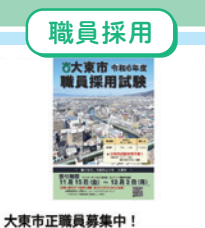

今和7年4月採用の正職員を募集して います。(受付は12月2日まで) 募集人数などの詳細は「募集要項」 をご覧下さい。

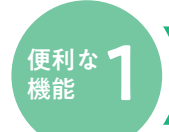

### LINEでごみ出しをサポート

収集日の前日にお知らせする機能があります。

ごみの種類を入力して送信すると、正しいごみの出し方を回答します。

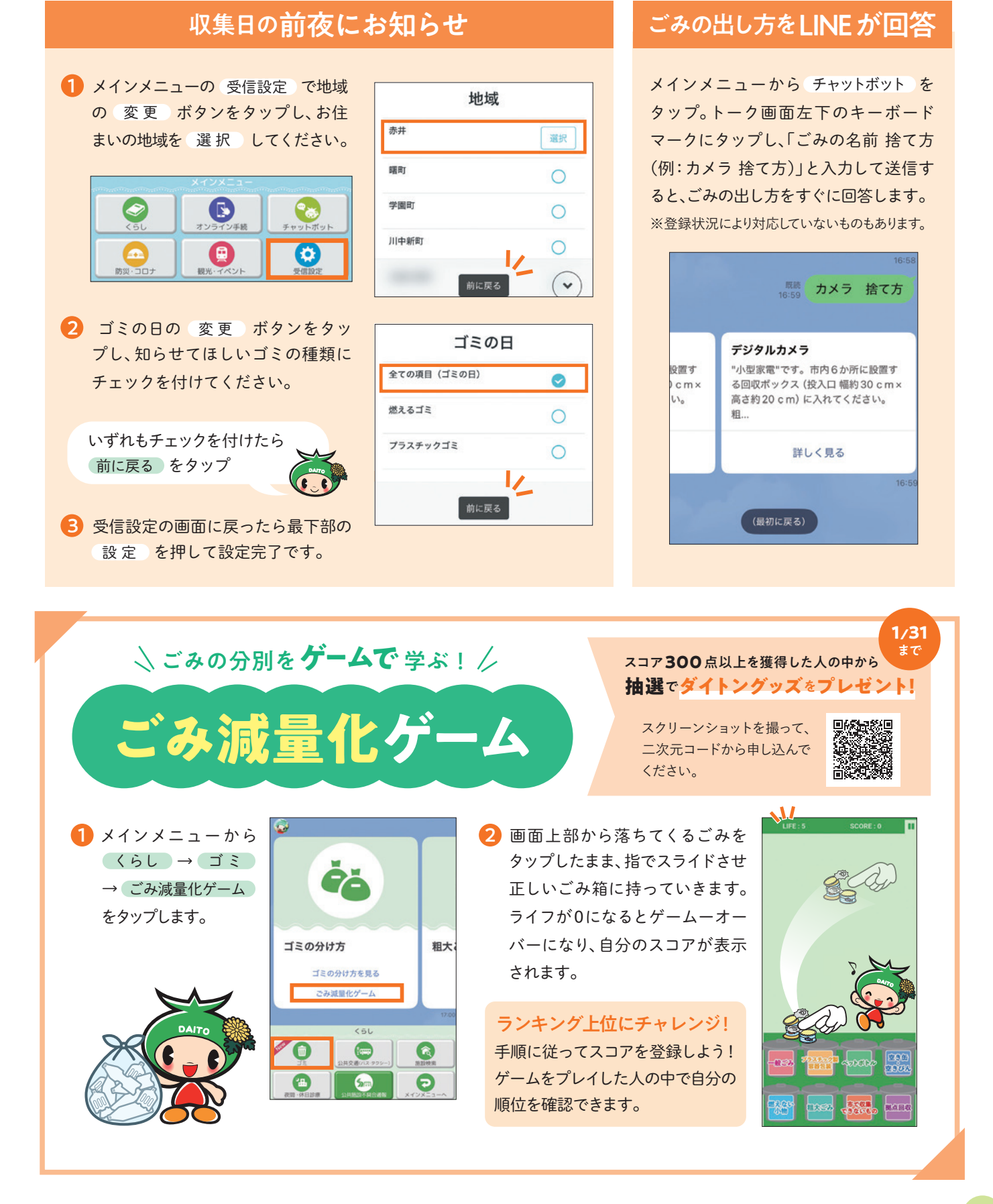

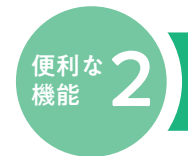

## 欲しい情報だけ受信

子育て、健康、イベント、市政情報などから必要な情報だけ選んで受信できます。

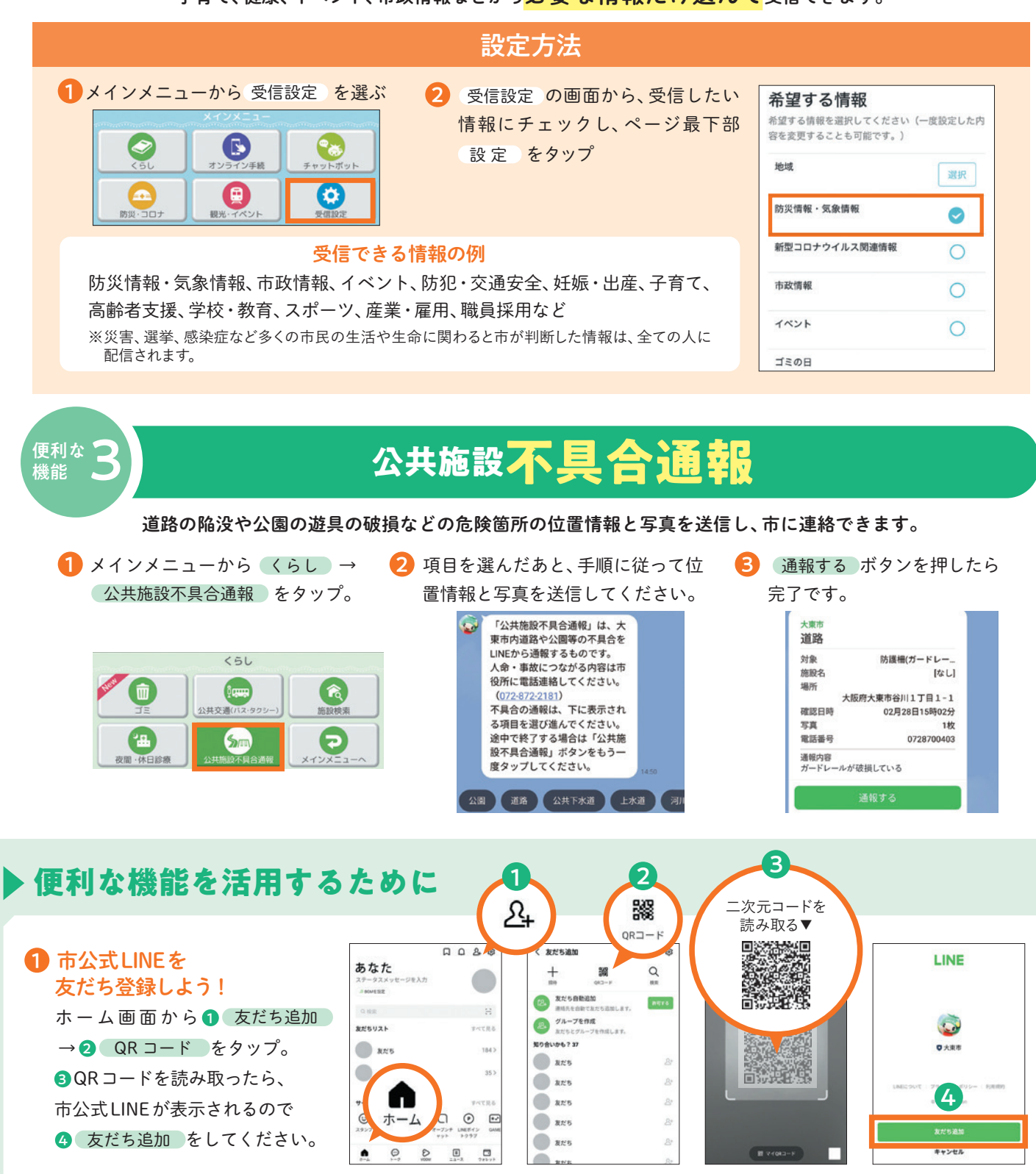

#### 2 受信設定をしよう!

友だち追加後、受信設定画面へ自動的に移ります。世代、子どもの情報、受信したい情報などを選択し、画面下部の 設 定 ボタンをタップしてください。(詳しくは便利な機能②を参照してください。)

問秘書広報課☎870・0403